Na prezeranie chránených dokumentov noriem je potrebné mať nainštalovaný prehliadač <u>Locklizard</u> <u>Viewer</u> (viď bod č. 1) s aktívnou licenciou.

a) Po stiahnutí Vášho zip balíčka s normou, ktorý nájdete v sekcii Môj Profil - Elektronické normy na stiahnutie otvoríte súbor .html a stiahnete si súbor s licencou, <u>viď obrázky (do obrázkov neklikajte, slúžia iba pre lepšiu vizualizáciu)</u>:

Meno standards 181582.html

## Aktivujte svoju licenciu

Keď už budete mať Locklizard Viewer nainštalovaný, kliknite na odkaz nižšie pre aktiváciu Vašej licencie:

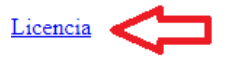

E-mail licencie: c15237112@normoff.gov.sk

b) Spustite stiahnutý súbor (.llv). Následne sa Vám aktivuje licencia:

| Názov                                                                                                    |                                                                                                    |    |
|----------------------------------------------------------------------------------------------------|----------------------------------------------------------------------------------------------------|----|
| Ones (1) Ones (1) |                                                                                                    |    |
| 💷 TEST_POUŽÍVATEĽ.IIv <                                                                                                    |                                                                                                    |    |
|                                                                                                    |                                                                                                    |    |
| Registr                                                                                                    | ration successful                                                                                                    | ×  |
| 1                                                                                                    | You have successfully activated your license and can now access<br>documents protected by Urad pre normalizaciu, metrologiu a<br>skusobnictvo Slovenskej republiky . |    |
|                                                                                                    | Support email address: <u>shop_pdf@normoff.gov.sk</u>                                                                                                    |    |
|                                                                                                    |                                                                                                    |    |
|                                                                                                    |                                                                                                    | OK |

**c)** Po aktivovaní licencie otvoríte zložku *standards* a tam spustite chranený súbor (normu) **.pdc.** Norma sa následne otvorí v prehliadači Locklizard:

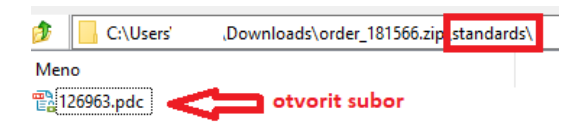

Normy UNMS S možnosťou tlače, prenosom textu a obrázkov pre 1 PC

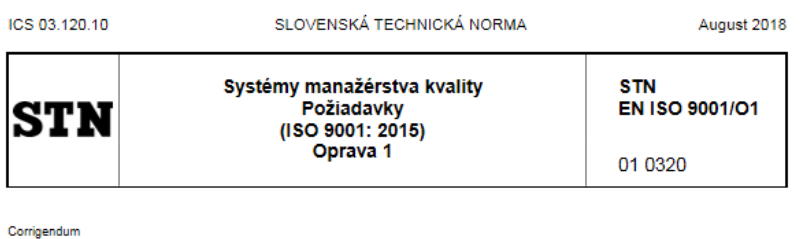

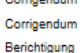